Search for and download the Elite Live app from the App Store or Google Play.

▣

Android

Apple IOS

40

▣

Click the links below on mobile or scan the codes opposite:

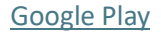

Apple

## Choose MEMBERS BAR

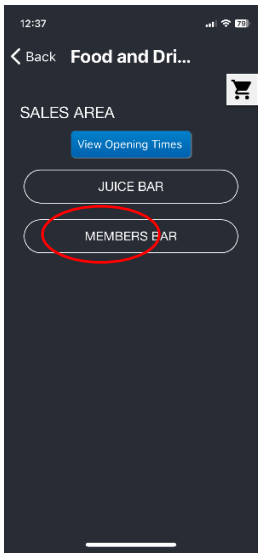

Please confirm

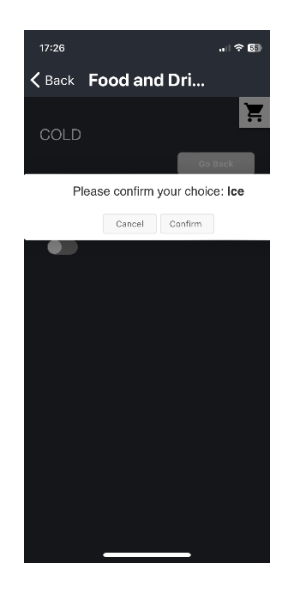

Log in using the same username and password you use for the Members' website. This login will be required just one time when accessing the app.

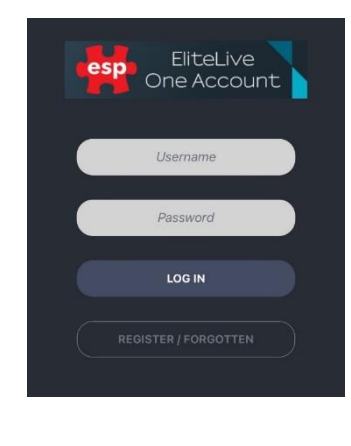

Select the item type you would like purchase

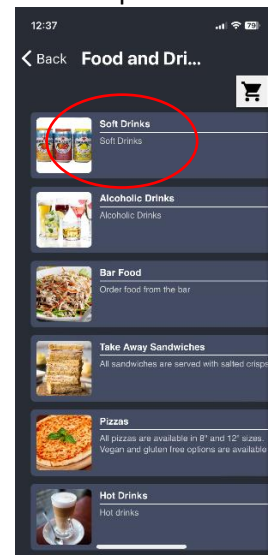

Click the 🛖 bottom left to add another item

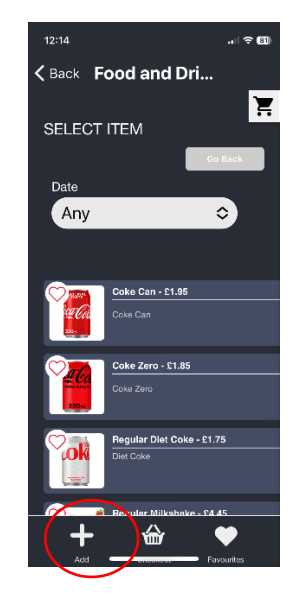

Click the Roehampton Club logo

## Select Food and Drink

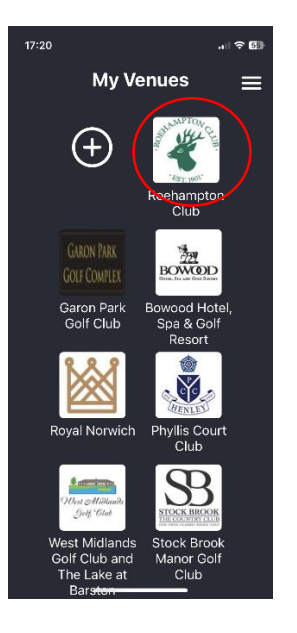

## Choose your item

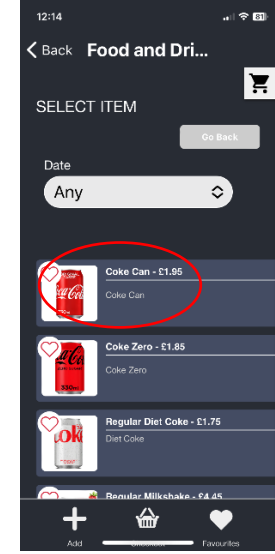

Choose your item type i.e. Take Away Sandwiches

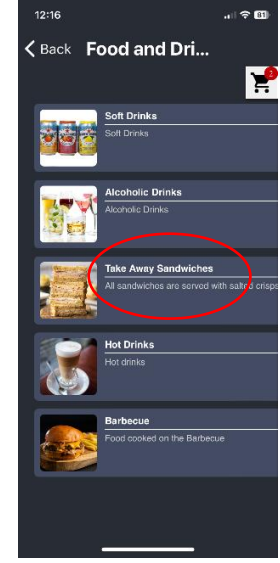

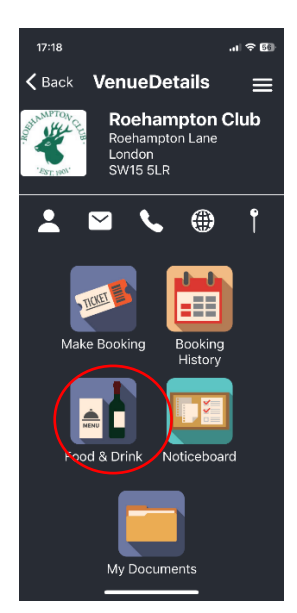

... any extras or specifics

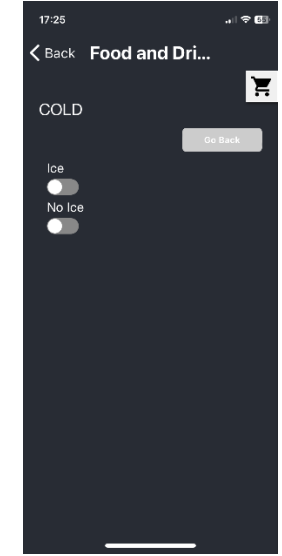

Choose item i.e. Ham and Cheese

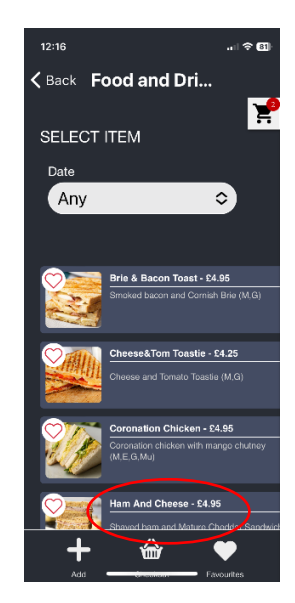

## Choose your bread type

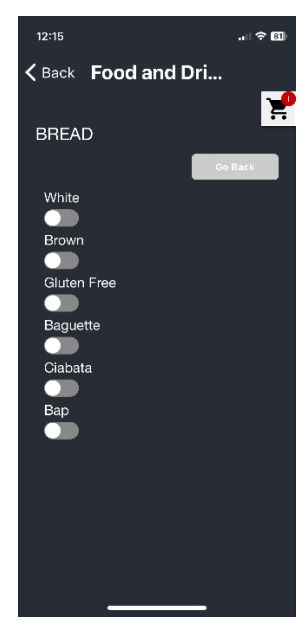

From 'Available locations' choose your Bar Table

| 17:39                             | 🕆 🚯 |
|-----------------------------------|-----|
| <b>〈</b> Back <b>Food and Dri</b> |     |
| ✓ Available<br>locations          |     |
| Bar 1                             |     |
| Bar 2                             |     |
| Bar 3                             |     |
| Bar 4                             |     |
| Bar 5                             |     |
| Bar 6                             |     |
| Bar 7                             |     |
| item(s)                           | _   |
| Available locations               | ~   |
|                                   |     |
|                                   |     |

... confirm your choice:

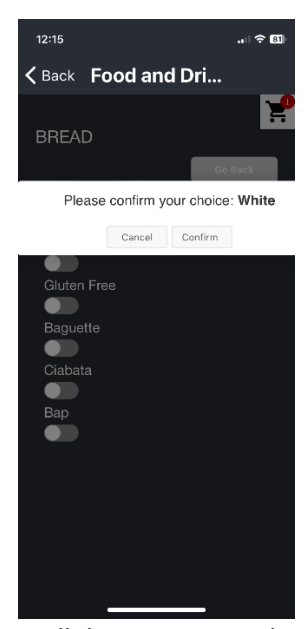

Scroll down to pay with Apple pay or ...

| 12:19                                                                         |                                 |  |  |  |  |
|-------------------------------------------------------------------------------|---------------------------------|--|--|--|--|
| <b>&lt;</b> Back Food a                                                       | and Dri                         |  |  |  |  |
|                                                                               | RCE CARD PAYMENT                |  |  |  |  |
|                                                                               | Pay                             |  |  |  |  |
| OR<br>Please complete your contact details for<br>new card payment processing |                                 |  |  |  |  |
| Mark                                                                          | Manager                         |  |  |  |  |
| helen.bolt@roehamptonclub.co.uk                                               |                                 |  |  |  |  |
| Roehampton Club                                                               |                                 |  |  |  |  |
| LONDON                                                                        | London                          |  |  |  |  |
| SW15 5LR                                                                      | United Kingdom                  |  |  |  |  |
| Select this box to                                                            | store card details for use in f |  |  |  |  |

Click the 'shopping trolley' icon and then **VIEW BASKET** 

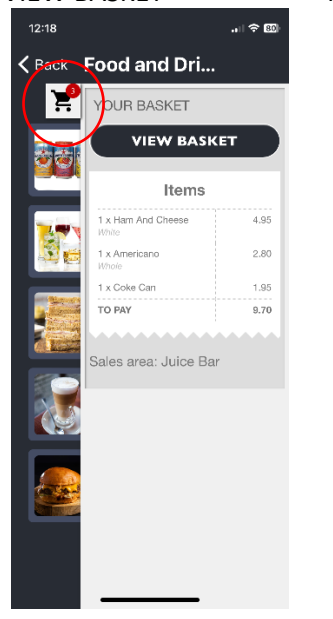

... to see what you've ordered and delete any items

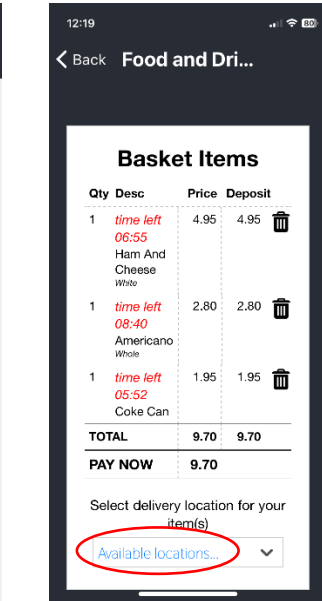

... add your payment details and click SUBMIT and Pay:

| 12:20                                      | .ıl 🗟 80                                        | 12:20                               |                                                          | "  \$                                                        |
|--------------------------------------------|-------------------------------------------------|-------------------------------------|----------------------------------------------------------|--------------------------------------------------------------|
| Back Food and                              | Dri                                             | <b>&lt;</b> Back                    | Food a                                                   | nd Dri                                                       |
| OR -                                       |                                                 | Card Ty                             | pe *<br>ISA Visa                                         | * Required field  * Required field  Mastercard  Masstro Int. |
| Please complete your c<br>new card payment | ontact details for<br>t processing              | Card N                              | ımber *                                                  |                                                              |
| Mark                                       | Manager                                         | Expiry I                            | Month *                                                  | Expiry Year *                                                |
| helen.bolt@roehamptonclui                  | b.co.uk                                         | Month                               | \$                                                       | Year 🗢                                                       |
| Roehampton Club                            |                                                 | Security<br>This code<br>back or fr | / Code *<br>is a three or four d<br>ont of credit cards. | ligit number printed on the                                  |
| LONDON                                     | London                                          |                                     | 3 her 123                                                |                                                              |
| SW15 5LR                                   | United Kingdom                                  |                                     |                                                          | Pay                                                          |
| Select this box to store                   | card do <del>tails for use in 4</del><br>SUBMIT |                                     |                                                          |                                                              |
|                                            |                                                 |                                     |                                                          |                                                              |